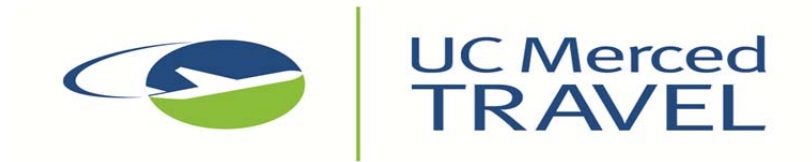

## **Rental Car Reservations**

Follow the directions provided below to make a reservation for a discounted UC-contracted rate on a rental car used for official UC business:

Enterprise Rent-A-Car

- 1. Reserve online or call 1-800-261-7331
- 2. Reservations are made by the traveler, using the UC Merced Account # XZ30D01.
- 3. Follow these steps for online reservations:
  - In the Optional: Coupon, Customer, or Corporate Number Box enter Account
  - Enter PIN #
- 4. Enroll in the frequent traveler program Enterprise Plus, if you are not already a member.

## Hertz

- 1. Reserve online or call 1-888-222-0286
- 2. Reservations are made by the traveler, using the UC Merced CDP# 1659067.
- 3. Follow these steps for online reservations:
  - Select UC location from menu
  - Contract ID# is pre-populated
- 4. Enroll in the frequent traveler program Hertz #1 Club, if you are not already a member.

National Car Rental

- 1. Reserve online or call 1-800-227-7368
- 2. Reservations are made by the traveler, using the UC Merced Contract ID# 5007821.
- 3. Contract ID# is pre-populated when reserving online
- 4. Enroll in the frequent traveler program Emerald Club, if you are not already a member.